# คู่มือสำหรับ Admin

การใช้งานเว็บไซต์ ระบบการศึกษาต่อเนื่อง

สภาวิชาชีพสังคมสงเคราะห์

# เว็บระบบการศึกษาต่อเนื่อง

# สามารถเข้าไปที่ถิงค์ url https://cswpeducation.swpc.or.th/

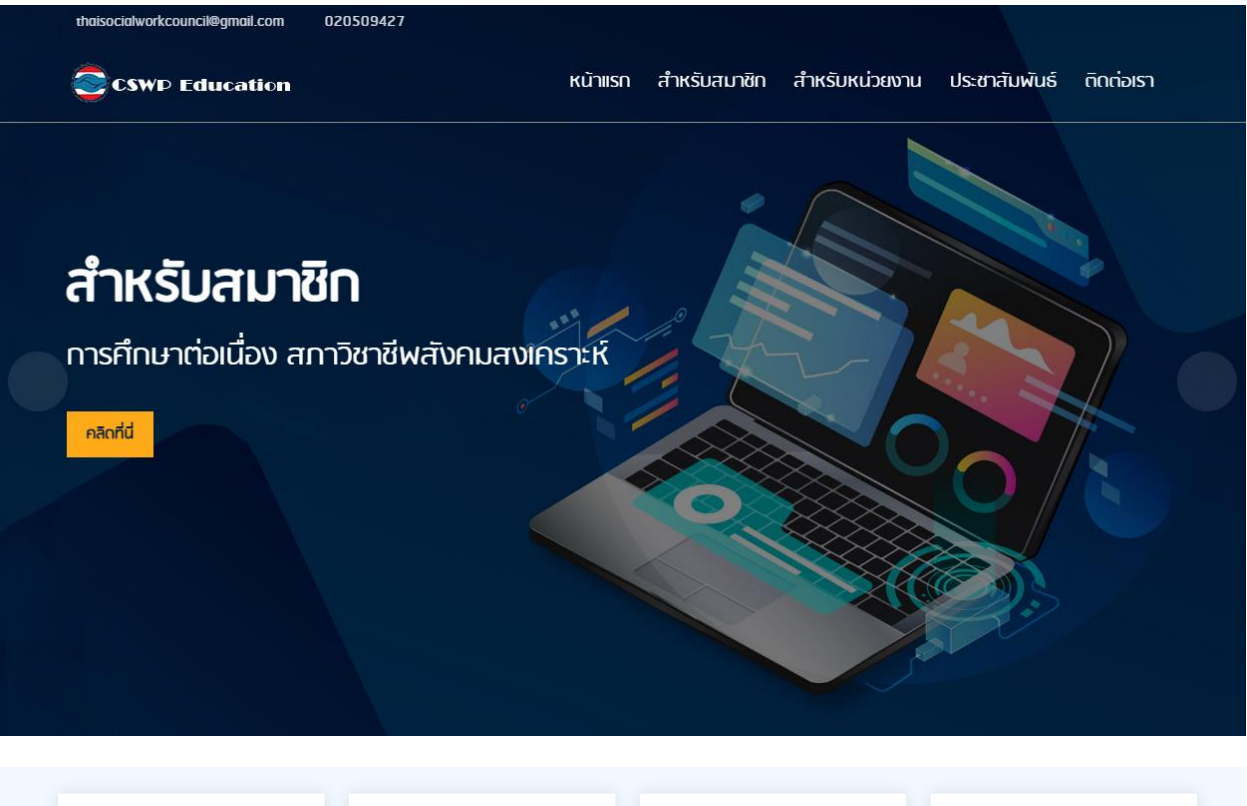

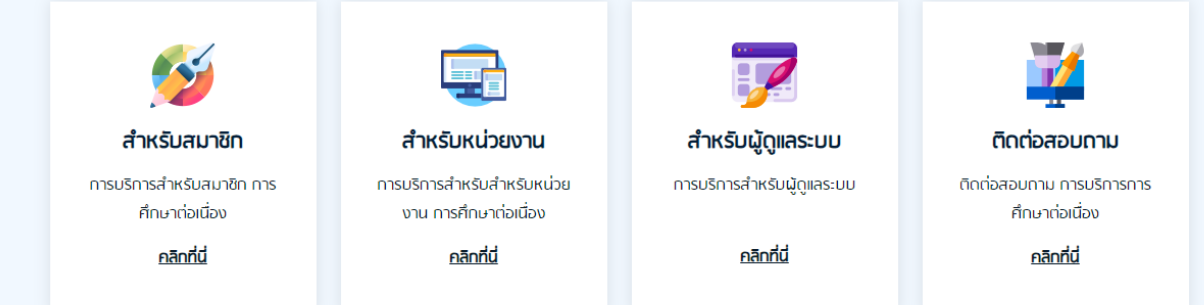

#### ยินดีด้อนรับ การศึกษาต่อเนื่อง สภาวิชาชีพสังคมสงเคราะห์

#### การศึกษาต่อเนื่อง

"การศึกษาต่อเนื่อง" หมายถึง การศึกษา และ/หรือ การฝึกอบรมระยะสั้นที่จัดขึ้น โดยมีเป้า หมายเพื่อพัฒนาศักยภาพและสมรรถนะของผู้ประกอบวิชาชีพสังคมสงเคราะหรับอนุญาต โดยหมายรวมถึงทิจกรรมเพื่อเพิ่มพูนความรู้ ความสามารถทางวิชาชีพหรือวิชาการหรือมี ส่วนร่วมในการพัฒนาบุคลากรหรือพัฒนาวิชาชีพ

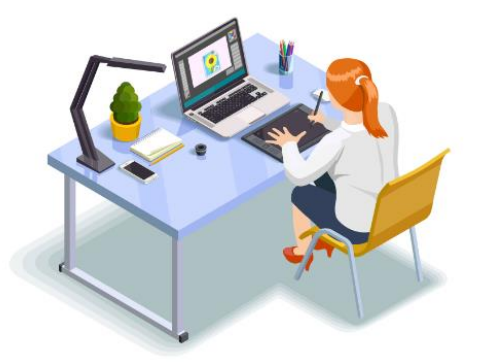

#### ประชาสัมพันธ์

### ข่าวประชาสัมพันธ์

| alaa 🥣 😈 🙅 🖤 अर्थेक 🤎<br>अर्थेतव्हेलंड Medical Social work Clinic                                                                                     |
|----------------------------------------------------------------------------------------------------|
| ารกลามประกาศประ รูขางองส์ขอาตอาย (การอัก รูของ) ประวบการนี้ ซึ่งๆ<br>ส่วยประสาราริช รุ่มสารางออก ร่ามเรียนรูไปด้วยถึง<br>ขอเรื่อเหมืองอายางกลางการราช |
| เรียนรู้การทำงานผ่านกรณีศึกษาสังคมสงเคราะห์                                                                                                    |
| ทุกวันพฤพัตยภัสิปการ์ที่ 4 ของเดือน<br>เวลา 12.00 - 13.00 น.<br>                                                                                      |

ขอเชิญชวนเรียนรู้การทำงานผ่านทรณีศึกษา สังคมสงเคราะห์ Case Conference Online หลักสูตร Medical Social Work Clinic อ่านเพิ่มเติม

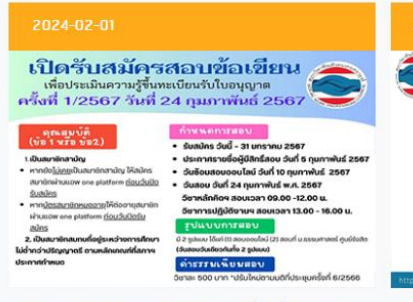

ประกาศรับสมัครสอบข้อเขียน ครั้งที่ 1/2567 อ่านเพิ่มเติม

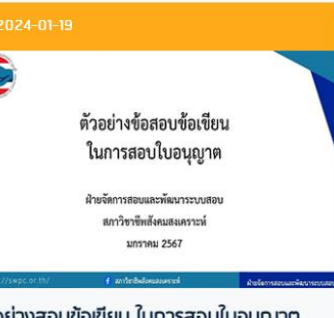

ตัวอย่างสอบข้อเขียน ในการสอบใบอนุญาต <u>อ่านเพิ่มเติม</u>

#### 1.Admin Login

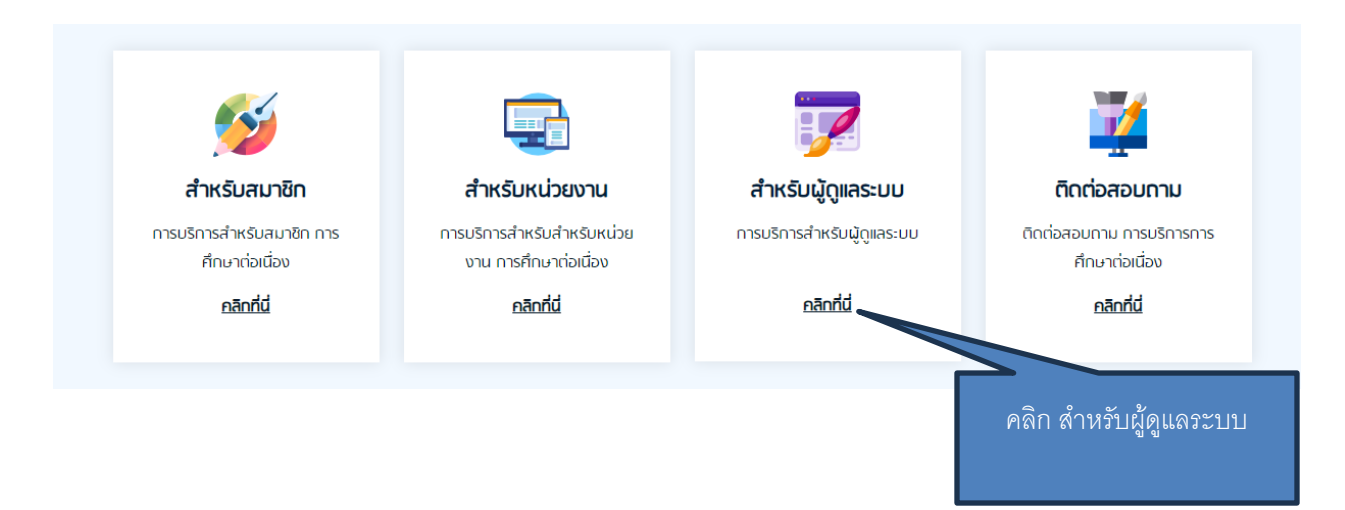

### ใส่ User Name และ Password

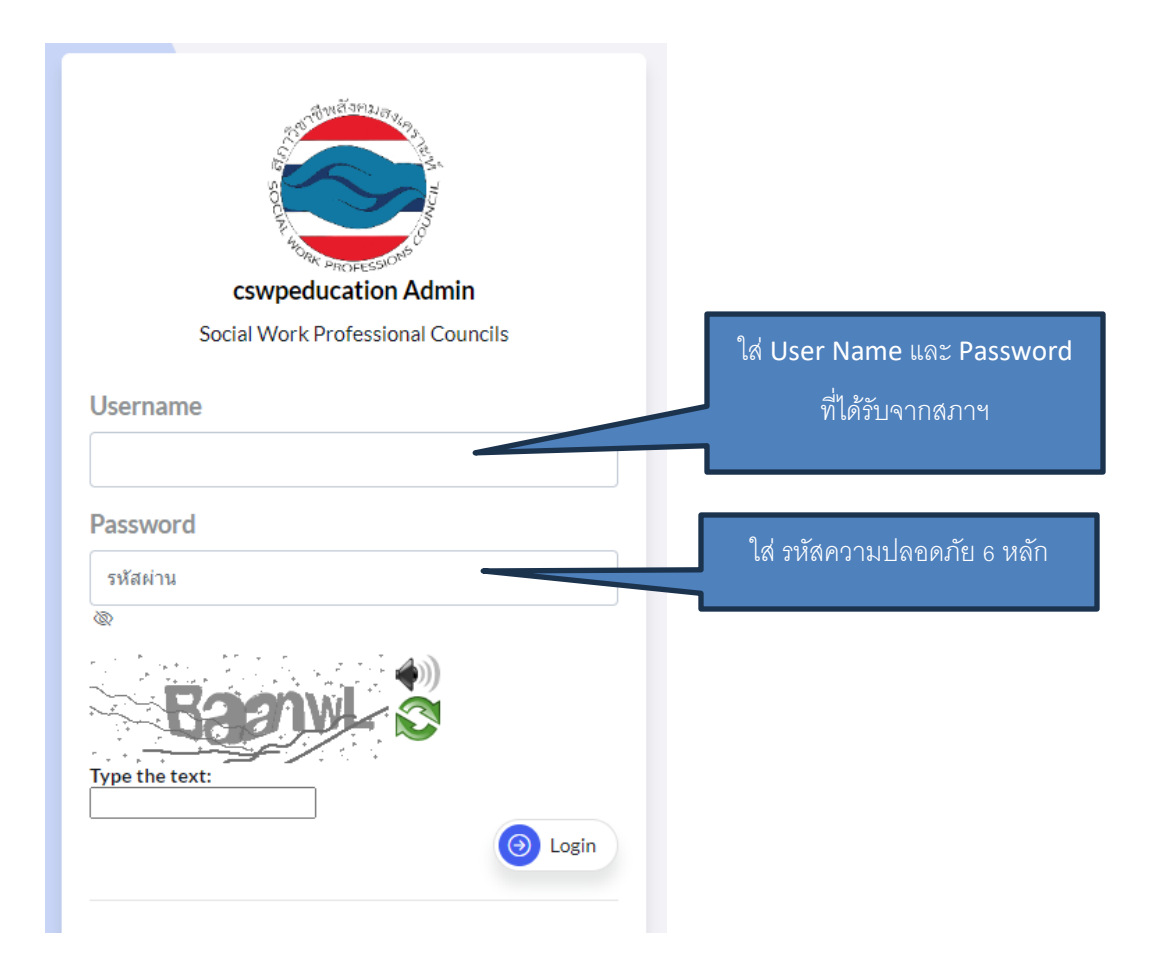

### เข้าสู่หน้า Admin

### 1.ประชาสัมพันธ์

| }<br>Add N<br>ทั้งหม | Admin > ประชาสัมพันธ์<br>lew<br>ด 6 รายการ                                                                         |                         |                  |                    |                      | admin 🤇 |
|----------------------|----------------------------------------------------------------------------------------------------|-------------------------|------------------|--------------------|----------------------|---------|
| Sear                 | rch                                                                                                    |                         |                  |                    |                      | Search  |
| No                   | Title                                                                                                    | วันที่ลงข่าว/<br>ข้อมูล | สถานะเผย<br>แพร่ | ผู้จัดทำ<br>ข้อมูล | ดาวน์โหลด<br>(ครั้ง) | Delete  |
| 1                    | ขอเชิญชวนเรียนรู้การทำงานผ่านกรณีศึกษาสังคมสงเคราะห์ Case Conference<br>Online หลักสูตร Medical Social Work Clinic | 2024-02-02<br>11:29:59  | show             | admin              | 0                    |         |
| 2                    | ประกาศรับสมัครสอบข้อเขียน ครั้งที่ 1/2567                                                                          | 2024-02-02<br>07:30:53  | show             | admin              | 0                    |         |
| 3                    | ด้วอย่างสอบข้อเขียน ในการสอบใบอนุญาต                                                                               | 2024-02-02<br>07:26:53  | show             | admin              | 0                    |         |
| 4                    | ประกาศรับสมัครผู้เข้าอบรม โครงการทบทวนเพิ่มพูนความรู้ทางสังคมสงเคราะห์<br>ครั้งที่ 1/2567                          | 2024-02-02<br>07:23:51  | show             | admin              | 0                    |         |

# การเพิ่ม ประชาสัมพันธ์

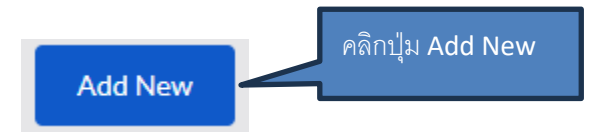

|                |                | 1.ใส่หัวข้อข่าว                               |
|----------------|----------------|-----------------------------------------------|
| หัวข้อข่าว*    |                |                                               |
| ใส่ หัวข้อข่าว |                |                                               |
| PIC1 width <5  | 00(jpg,png)    | 2.ใส่รูป <b>Pic</b> 1 เป็นรูปที่แสดงในหน้าแรก |
| Choose File    | No file chosen | ขนาดรูป 770 <b>X500</b>                       |
| PIC2 width <5  | 600(jpg,png)   |                                               |
| Choose File    | No file chosen |                                               |
| PIC3 width <5  | 500(ipg.png)   | 3.ใส่Pic 2-4                                  |
| Choose File    | No file chosen | 1                                             |
|                | 1              |                                               |
| PIC4 width <5  | 00(jpg,png)    |                                               |
| Choose File    | No file chosen |                                               |

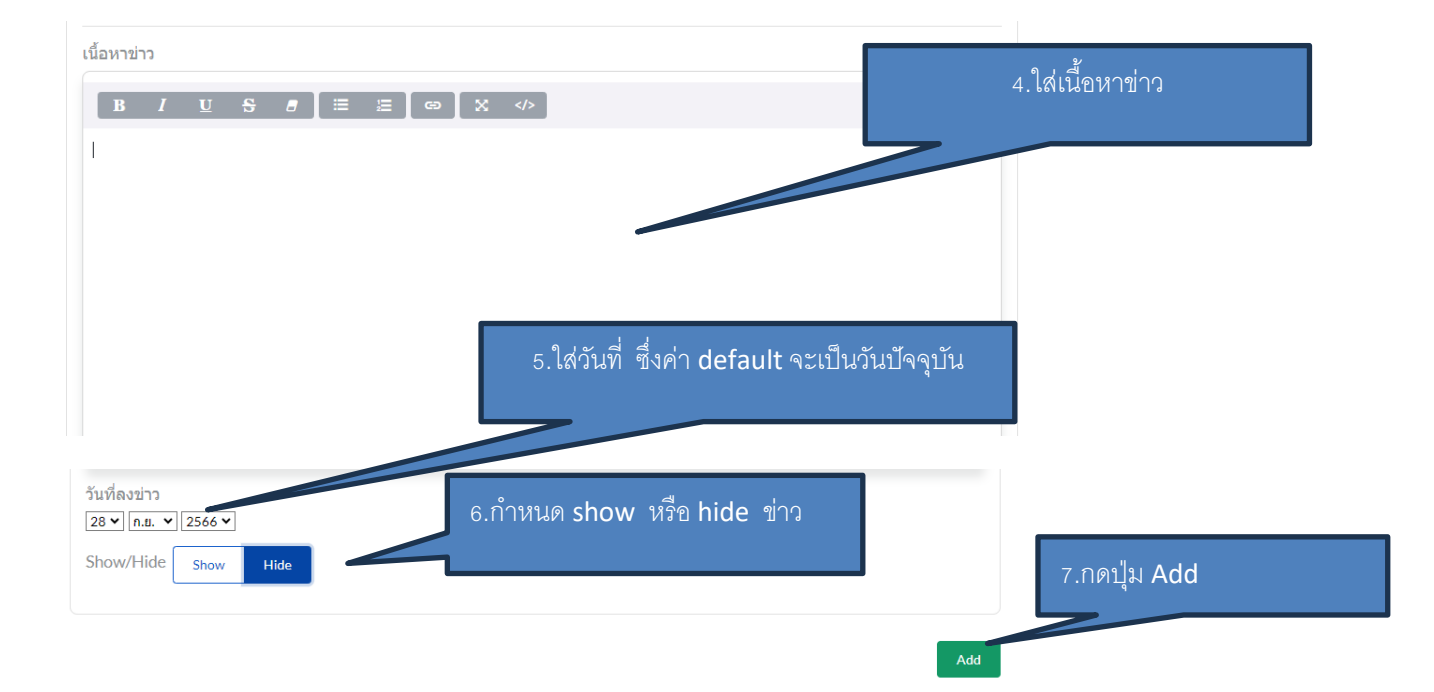

### การแก้ไขประชาสัมพันธ์

| ังหมด<br>Sear | ew<br>ม 3 รายการ<br>ch |                     | คลิกที่ประชาสัมพันธ์ที่ต้องการแก้ไข และ<br>ใส่ข้อมูลเหมือนการเพิ่มประชาสัมพันธ์ |                |                   |        |  |
|---------------|------------------------|---------------------|---------------------------------------------------------------------------------|----------------|-------------------|--------|--|
| No            | Title                  | วันที่ลงข่าว/ข้อมอ  | สถานะเผยแพร่                                                                    | ผู้จัดทำข้อมูล | ดาวน์โหลด (ครั้ง) | Delete |  |
|               | ໄຮນາໃດ ທີ່ມາມີມາຮ້     | 2023-12-22 23:35:47 | show                                                                            | admin          | 0                 |        |  |
| 1             | 113521 1691 14191      |                     |                                                                                 |                |                   |        |  |
| 1<br>2        | ประชาสัมพันธ์2         | 2023-12-22 23:36:02 | show                                                                            | admin          | 0                 |        |  |

### การถบประชาสัมพันธ์

| A<br>Add Ne<br>กังหมด | dmin > ประ<br>ะพ | ะชาสัมพันธ์         | Check វ      | ายการข่าวที่ต้องก | ารลบ              | Staff3           |
|-----------------------|------------------|---------------------|--------------|-------------------|-------------------|------------------|
| Searc                 | ch<br>Title      | วันที่ลงข่าว/ข้อมูล | สถานะเผยแพร่ | ผ้จัดทำข้อมูล     | ดาวน์โหลด (ครั้ง) | Search<br>Delete |
| 1                     | ประชาสัมพันธ์    | 2023-12-22 23:35:47 | show         | admin             | 0                 |                  |
| 2                     | ประชาสัมพันธ์2   | 2023-12-22 23:36:02 | show         | admin             | 0                 |                  |
| 3                     | ประชาสัมพันธ์3   | 2023-12-22 23:36:11 | show         | admin             | 0                 |                  |
| go to                 | page: 1          |                     |              | กดปุ่ม Deleto     | Dele              | te               |

### 2.การจัดการ Banner

### เป็น Banner ที่แสดงในหน้าแรก

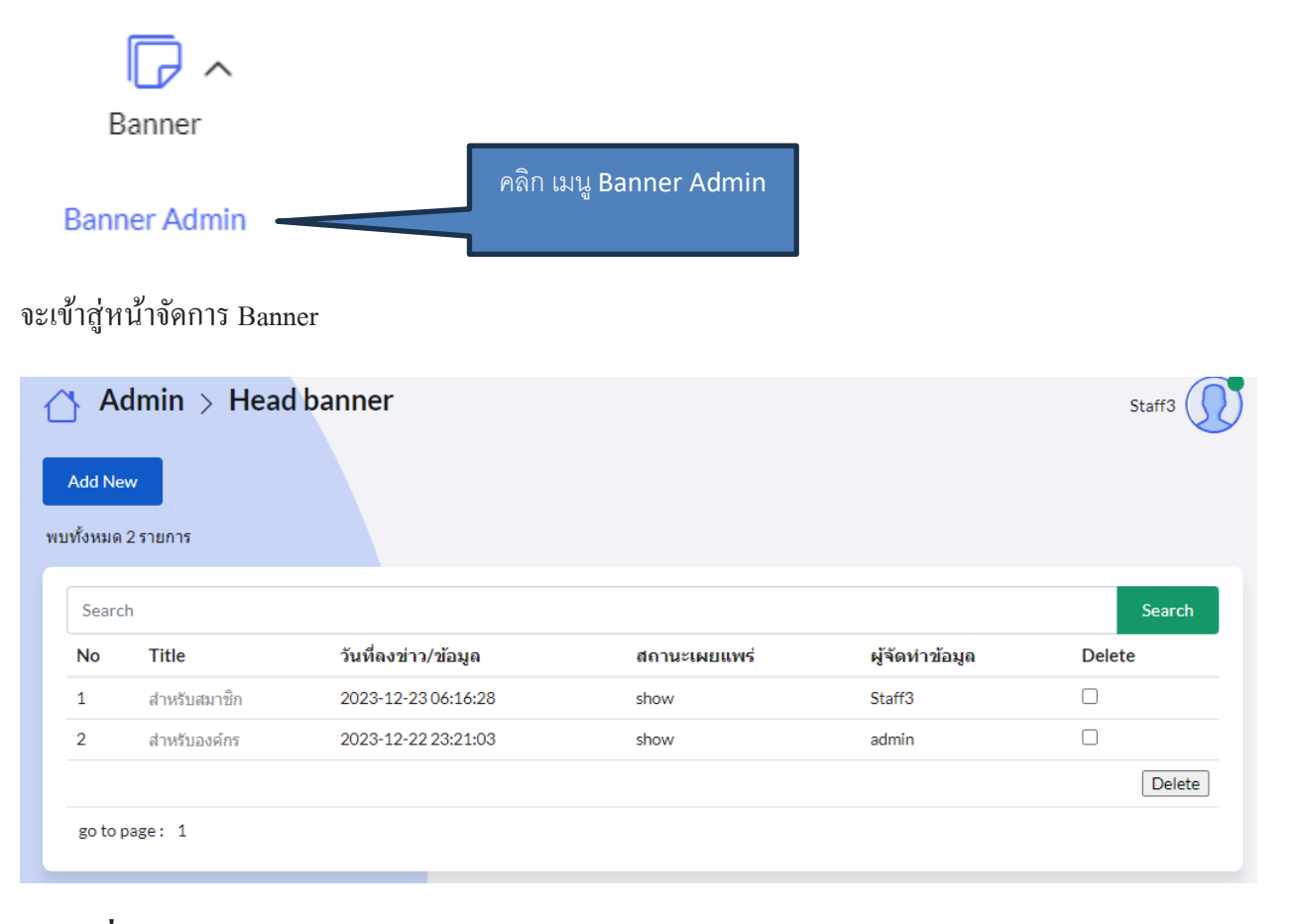

# การเพิ่ม Banner

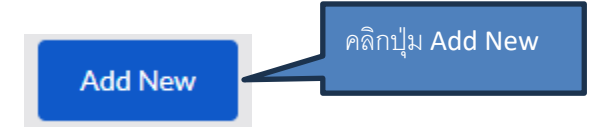

| Banner Name*                                                     | 1.ใส่ Banner Name             |
|------------------------------------------------------------------|-------------------------------|
| ใส่ Banner Name                                                  |                               |
| small text*                                                      | 2.ใส่ small text              |
| ใส่ small text                                                   |                               |
| BannerPic(1920X810)                                              |                               |
| Choose File No file chosen                                       | 3.ใส่รูป ขนาด <b>1920X810</b> |
|                                                                  |                               |
| Button Name*                                                     |                               |
| ใส่ Button Name                                                  | 4.ใส่ Button text             |
| URL*                                                             |                               |
| ใต่ URL                                                          | 5.ไส่ลิงค์ Url Button (ถ้ามี) |
| Vdo Url*                                                         |                               |
| ใส่ Vdo Url                                                      | 6. เสเตงค์ VDO (ถาวม)         |
| Order*                                                           | z la Ordor energianella       |
| 999                                                              |                               |
| Show/Hide <sub>Show</sub> <sub>Hide</sub> 8.กำหนด show หรือ hide |                               |
|                                                                  | 9.กดปุ่ม Add                  |

### การแก้ไข Banner

| Add New<br>เท้งหมด 2 รายการ<br>Search |              |                     | คลิกที่ Banner ที่ต้องการเ<br>ข้อมูลเหมือนการเพิ่ม E | เก้ไข และใส่<br>3anner | Search |
|---------------------------------------|--------------|---------------------|------------------------------------------------------|------------------------|--------|
| No                                    | Title        | วันที่ลงข่าว/ข้อมูล | สถานะเผยแพร่                                         | ผู้จัดทำข้อมูล         | Delete |
| 1                                     | สำหรับสมาชิก | 2023-12 06:16:28    | show                                                 | Staff3                 |        |
|                                       |              | 0000 40 00 00 04 00 | chour                                                | admin                  |        |

### การลบ Banner

| Add Net<br>Add Net<br>ทั้งหมด | dmin > Heac<br>w<br>2 รາຍຄາຮ | l banner            | Check รายการประกาศ | ที่ต้องการลบ | Staff3 |
|-------------------------------|------------------------------|---------------------|--------------------|--------------|--------|
| Searc                         | h                            | • d 1 . v           |                    |              | Search |
| No                            | litle                        | วนทลงขาว/ขอมูล      | สถานะเผยแพร        | ผูจดทาขอมูล  | Delete |
| 1                             | สำหรับสมาชิก                 | 2023-12-23 06:16:28 | show               | Staff3       |        |
| 2                             | สำหรับองค์กร                 | 2023-12-22 23:21:03 | show               | admin        |        |
|                               |                              |                     |                    |              | Delete |
| go to p                       | page: 1                      |                     | กดร                | ປຸ່ນ Delete  |        |

### 3.การจัดการ Admin

### เป็นการจัดการรายชื่อ Admin ผู้เข้ามาใส่ข้อมูลในระบบ Admin

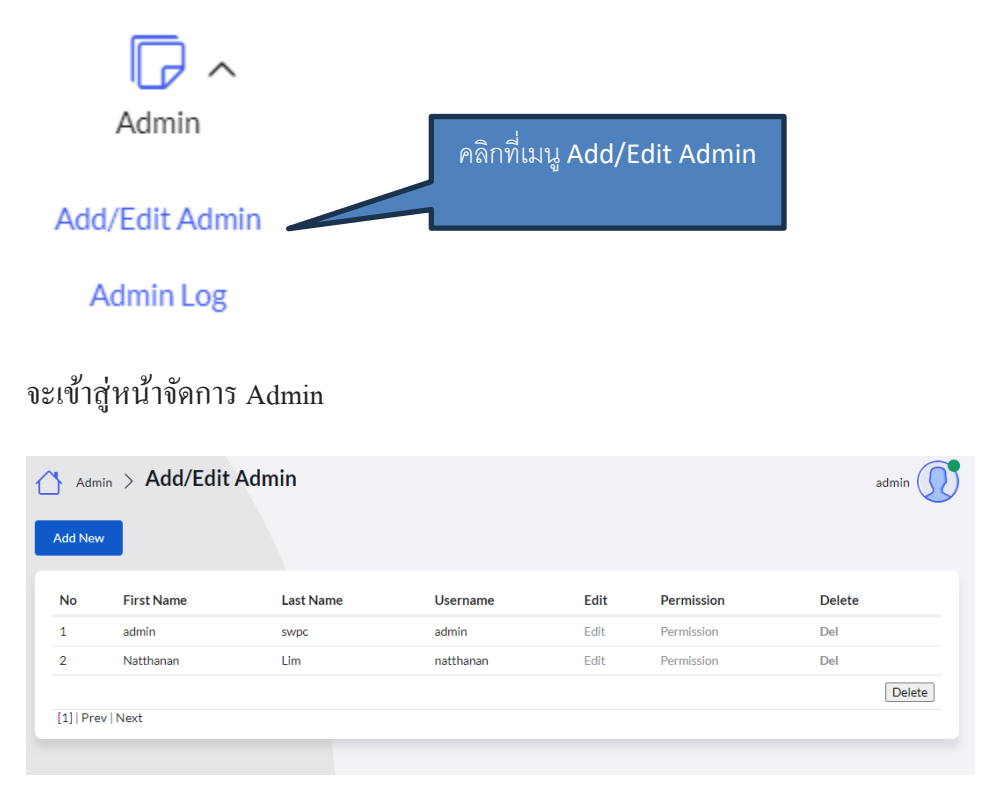

## การเพิ่ม Admin

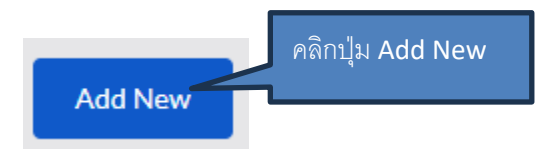

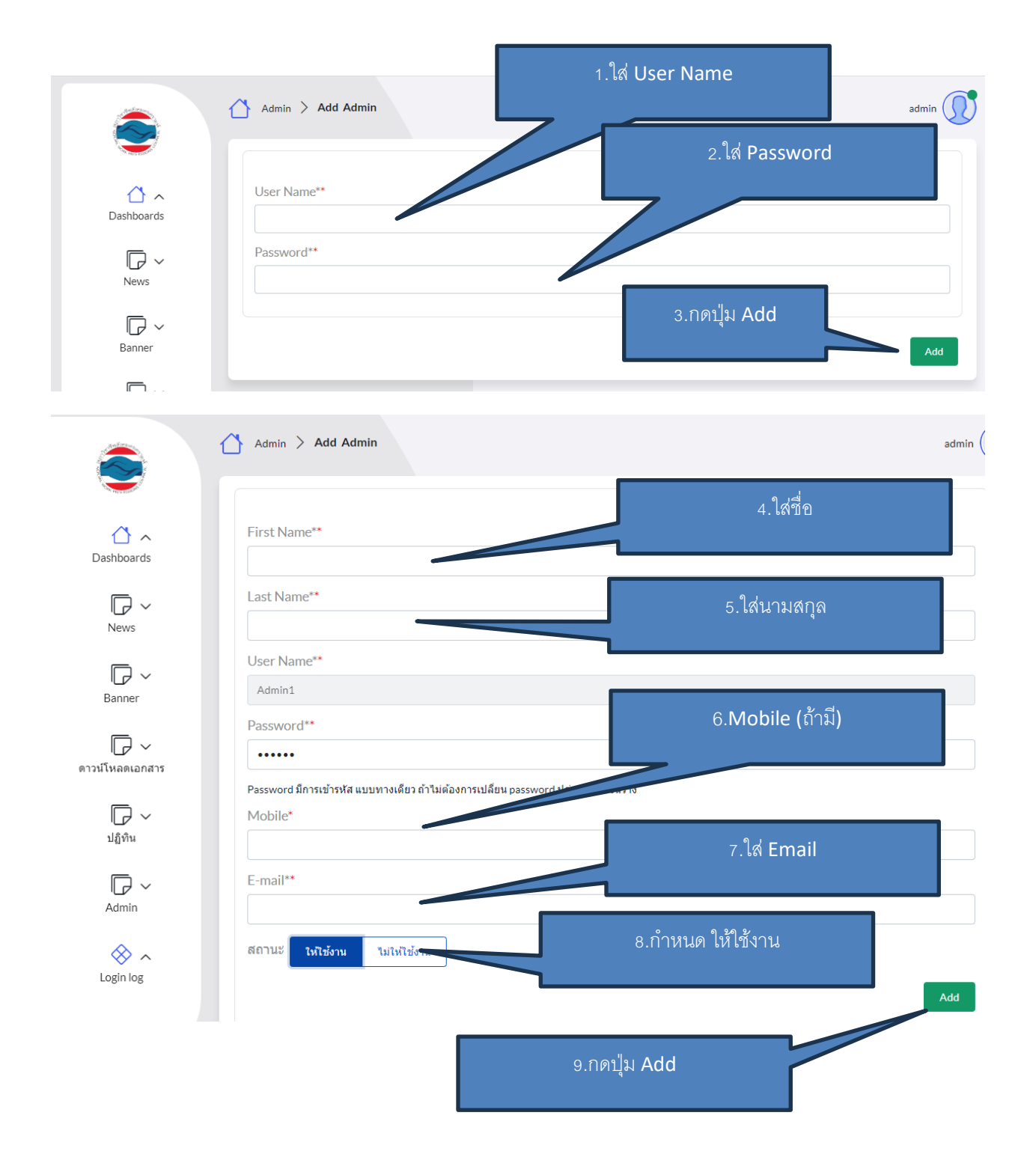

### การแก้ไข Admin

| ۲          | Adm       | nin > Add/Edit | Admin 1.ค<br>ข้อมู | ลิก Edit รายชื่อที่<br>เูลเหมือนการ Ad | ต้องการแก้<br>d | เไข และใส่ | admin 🕡 |
|------------|-----------|----------------|--------------------|----------------------------------------|-----------------|------------|---------|
|            | No        | First Name     | Last Name          | Username                               | E               | rmission   | Delete  |
| Dashboards | 1         | admin          | swpc               | admin                                  | E               | Permission | Del     |
|            | 2         | Admin1         | swpc               | Admin1                                 | Ecre            | Permission | Del     |
| News       | 3         | Natthanan      | Lim                | natthanan                              | Edit            | Permission | Del     |
| Banner ~   | [1]   Pre | ev   Next      |                    |                                        |                 |            | Delete  |

#### การถบ Admin

| ۲          | Adm       | <sub>nin</sub> > Add/Edit | t Admin   | 1.คลิก    | Del รายชื่อ | อที่การลบ  | admin 🕡 |
|------------|-----------|---------------------------|-----------|-----------|-------------|------------|---------|
|            | No        | First Name                | Last Name | Username  | Edit        | Permission | Delete  |
| Dushbourds | 1         | admin                     | swpc      | admin     | Edit        | Permission | Del     |
|            | 2         | Admin1                    | swpc      | Admin1    | Edit        | Permission | Del     |
| News       | 3         | Natthanan                 | Lim       | natthanan | Edit        | Permission | Del     |
| Banner     | [1]   Pre | v   Next                  |           |           |             |            | Delete  |

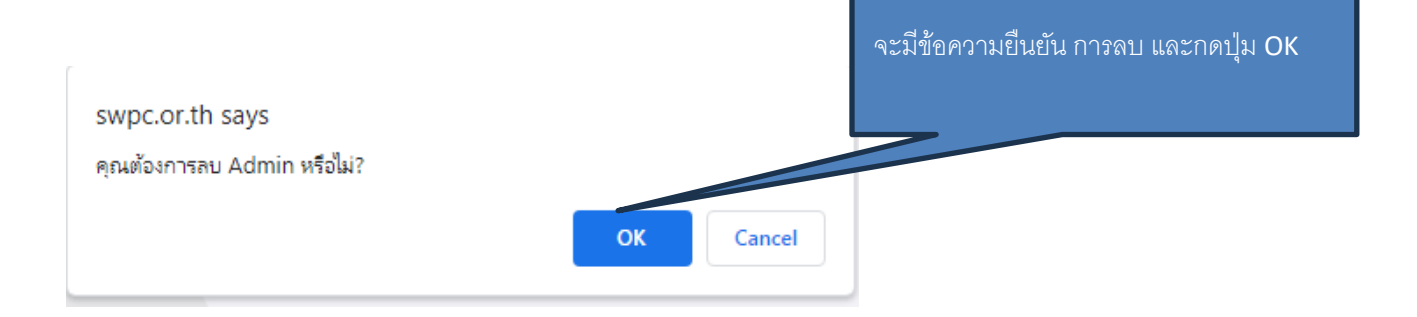

## การกำหนด Permission ในการใช้งานของ Admin

|       | Adm           | nin > Add/Edit  | Admin     |           | 1.คลิก P | ermission ອາ | ยชื่อ Admin ที่ต้องก |
|-------|---------------|-----------------|-----------|-----------|----------|--------------|----------------------|
| ) ^   | Add Nev<br>No | v<br>First Name | Last Name | Username  | Edit     |              | Delete               |
| Uarus | 1             | admin           | swpc      | admin     | Edit     | Pern n       | Del                  |
| ~     | 2             | Admin1          | swpc      | Admin1    | Edit     | Permission   | Del                  |
|       | 3             | Natthanan       | Lim       | natthanan | Edit     | Permission   | Del                  |
| er    | [1]   Pre     | w   Next        |           |           |          |              | Delete               |

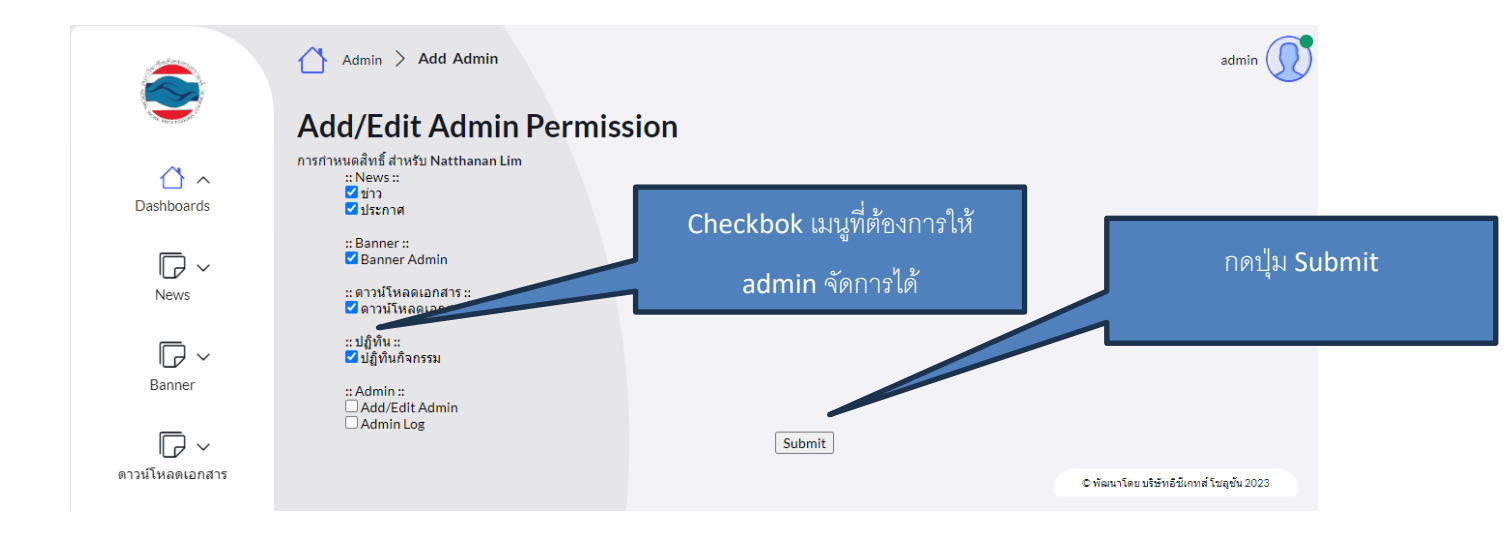

### 4.Admin Log

| Admin                       |            |         |       |                   |                                                                                                    |                      |                    |
|-----------------------------|------------|---------|-------|-------------------|----------------------------------------------------------------------------------------------------|----------------------|--------------------|
| Add/Edit Admin<br>Admin Log | -          |         | F     | าลิกเมนู /        | Admin Log                                                                                                    |                      |                    |
|                             | <u>^</u> A | Admin 🕽 | > Adm | in Log            | แสดงรายก                                                                                                    | าารที่ Admin แ       | admin 🌔            |
|                             | ID         | User    | Туре  | Screen            | Action                                                                                                    | ดำเนินการ            |                    |
| Dashboards                  | 1          | admin   | Admin | ปฏิทิน<br>กิจกรรม | ลบ admin :                                                                                                    |                      | 03:57              |
|                             | 2          | admin   | Admin | Add/Edit<br>Admin | เพิ่ม admin : Admin1                                                                                                    | 2403:6200:88a0:2eeb: | 28-Sep-23<br>03:53 |
| News                        | 3          | admin   | Admin | ปฏิทิน<br>กิจกรรม | Add/Edit Permission : natthanan                                                                                                    | 2403:6200:88a0:2eeb: | 27-Sep-23<br>03:35 |
|                             | 4          | admin   | Admin | Add/Edit<br>Admin | เพิ่ม admin : natthanan                                                                                                    | 2403:6200:88a0:2eeb: | 27-Sep-23<br>03:33 |
| Banner                      | 5          | admin   | Admin | ข่าว              | เพิ่ม: สภาวิชาชีพฯ ขอเชิญชวนท่านสมาชิก และผู้สนใจทุกท่าน เข้าร่วมการเสวนา EP.2 หัวข้อ<br>"มิติงานด้านการสังคมสงเคราะห์ 8 กระทรวงหลักด้านสังคม" | 2403:6200:88a1:e1ad: | 15-Sep-23<br>23:11 |
|                             | 6          | admin   | Admin | ข่าว              | เพิ่ม : ประกาศรายชื่อผู้มีสิทธิ์สอบข้อเขียนฯ ครั้งที่ 2/2566                                                                                   | 2403:6200:88a1:e1ad: | 15-Sep-23<br>23:07 |
| ดาวน เหลดเอกสาร             | 7          | admin   | Admin | ข่าว              | เพิ่ม : ประกาศรับสมัคร ผู้เข้าอบรมทบทวนเพิ่มพูนความรู้งานสังคมสงเคราะห์ ครั้งที่ 2/2566                                                        | 2403:6200:88a1:e1ad: | 15-Sep-23<br>23:04 |
| ☐ ✓ ปฏิทิน                  | 8          | admin   | Admin | ข่าว              | เพิ่ม : สภาวิชาชีพสังคมสงเคราะห์ ขอเรียนเช็ญทุกท่านเข้าร่วมการเสวนาออนไลน์ หัวข้อ "พลิก<br>โฉมงานสังคมสงเคราะห์สู่เวทีนานาชาติ"                | 2403:6200:88a1:e1ad: | 15-Sep-23<br>23:02 |
| - 54                        | 9          | admin   | Admin | ข่าว              | เพิ่ม: ประกาศ เปิดรับสมัครสอบข้อเขียนเพื่อประเมินความรู้ขึ้นทะเบียนรับใบอนุญาด ครั้งที่<br>2/2544 (สินสันสพันธ 25 สี.หมาณ: 2544)               | 2403:6200:88a1:e1ad: | 15-Sep-23<br>22:59 |

### Change Password

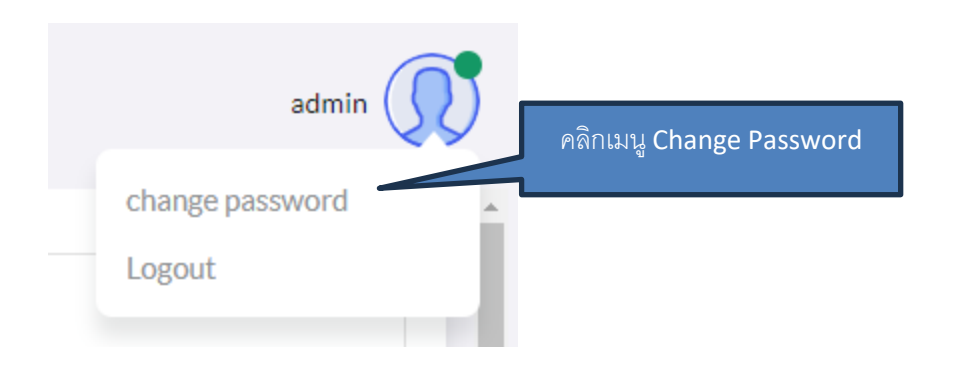

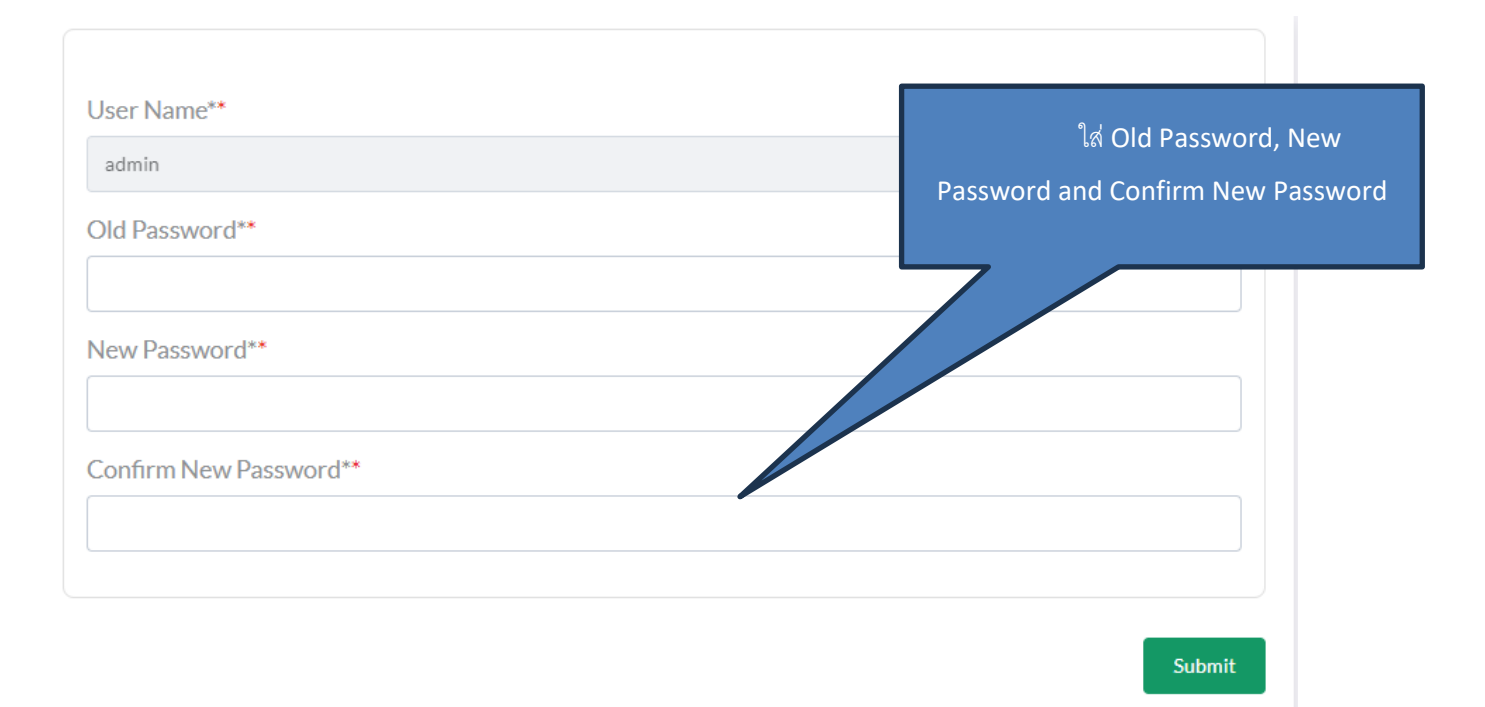

### 5. Add หน่วยงาน

# เพิ่มหน่วยงาน

| Mน่วยง<br>Add New | mu > Add/Edit ห<br>คลิกปุ่ | <mark>น่วยงาน</mark><br>ม Add |      |        | admin 🕡 |
|-------------------|----------------------------|-------------------------------|------|--------|---------|
| No                | ชื่อหน่วยงาน               | Username                      | Edit | Delete |         |
| 1                 | Organize1                  | organize1                     | Edit | Del    |         |
| 2                 | rattha                     | organize2                     | Edit | Del    |         |
| 3                 | org3                       | organize3                     | Edit | Del    |         |
|                   |                            |                               |      |        | Delete  |
| Page [1]          |                            |                               |      |        |         |
|                   |                            |                               |      |        |         |

| Password** | User Name ແລະ<br>Password |  |
|------------|---------------------------|--|
|------------|---------------------------|--|

หลังจากนั้นระบบให้ใส่ชื่อ นามสกุล และข้อมูลอื่นๆเพิ่มเติม

| Organize Name**       |                        |                     |                         |  |
|-----------------------|------------------------|---------------------|-------------------------|--|
|                       |                        |                     |                         |  |
| องค์กร3               |                        |                     |                         |  |
| User Name**           |                        |                     |                         |  |
| organize3             |                        |                     |                         |  |
| Password**            |                        |                     |                         |  |
| •••••                 |                        |                     |                         |  |
| Password มีการเข้ารหั |                        |                     |                         |  |
| Mobile*               | ส แบบทางเดียว ถ้าไม่ด่ | ้องการเปลี่ยน passw | ord ปล่อยให้ช่องนี้ว่าง |  |
| Mobile*               | ส แบบทางเดียว ถ้าไม่ด่ | ้องการเปลี่ยน passw | ord ปล่อยให้ช่องนี้ว่าง |  |

## 6.อนุมัติกิจกรรม สำหรับหน่วยงาน

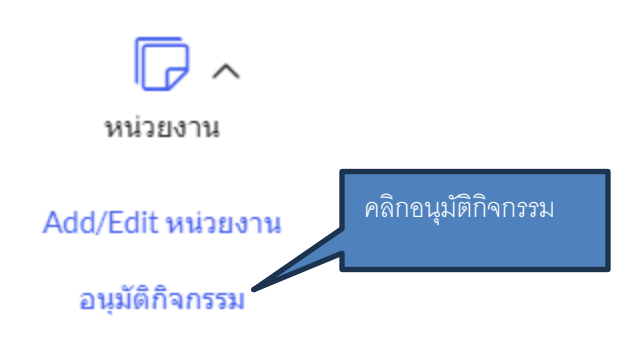

# คลิก พิจารณา(Approve) ของกิจกรรมที่ต้องการ

| Activit | $t_y > ACTIVITY$ | Approve   |                                           |             |                        | admin 🤇 |
|---------|------------------|-----------|-------------------------------------------|-------------|------------------------|---------|
|         |                  |           |                                           |             |                        |         |
| ลำดับ   | ชื่อกิจกรรม      | องค์กร    | หน่วยคะแนน                                | วันที่สร้าง | วันที่อนุมัติ          |         |
| 1       | กิจกรรมองค์กร1   | Organize1 | 2(สังคมสงเคราะห์)<br>1(ความรู้ทั่วไป)     | 10/01/2024  | 10/01/2024<br>by admin | View    |
| 2       | กิจกรรมองค์กร2   | Organize1 | 7(สังคมสงเคราะห์)<br>8(ความรู้ทั่วไป)     | 10/01/2024  | 10/01/2024<br>by admin | View    |
| 3       | กิจกรรม3         | Organize1 | 1.2(สังคมสงเคราะห์)<br>2.2(ความรู้ทั่วไป) | 31/01/2024  | รอการอนุมัติหลักสูตร   | พิจารณา |
|         |                  |           |                                           | คลิก พิจา   | ารณา                   |         |

| หน่วยงาน                                                                                                    |
|----------------------------------------------------------------------------------------------------|
| Organize1                                                                                                    |
| ประเภทกิจกรรม*                                                                                                    |
| 2.9 เป็นผู้นิเทศงานนักศึกษาในการศึกษาภาคปฏิบัติของสถาบันการศึกษา และ/หรือ เป็นผู้นิเทศงานผู้ประกอบวิชาขีพลังคมสงเคราะท์ที่เข้ารับการฝึกปฏิบัติตามที่สภาวิชาขีพลังคมสงเคราะห์มอบหมาย |
| ชื่อหลักสูตร/ชื่อโครงการ/ชื่อกิจกรรม*                                                                                                    |
| กิจกรรม3                                                                                                    |
| รายละเอียดกิจกรรม*                                                                                                    |
| รายละเอียดกิจกรรม                                                                                                    |
|                                                                                                    |
|                                                                                                    |
| สภาสามารถแก้เขีขอมูลกั⊲กรรม*<br>วันจัดกิจกรรม*                                                                                                    |
| จาก 1 ♥ ม.ศ. ♥ 2567 ♥ ถึง 29 ♥ ม.ศ. ♥ 2567 ♥                                                                                                    |
| หน่วยคะแนนหมวดสังคมสงเคราะห์*                                                                                                    |
| 12                                                                                                    |
| หน่วยคะแนนหมวดความรู้ทั่วไป*                                                                                                    |
| 22                                                                                                    |
| อนุมัติ Yes No                                                                                                    |
|                                                                                                    |
| เลือกอนุมัติ Yes                                                                                                    |
| Opdate                                                                                                    |
| กดเป็ม Update                                                                                                    |
|                                                                                                    |

## 7.อนุมัติกิจกรรม สำหรับสมาชิก

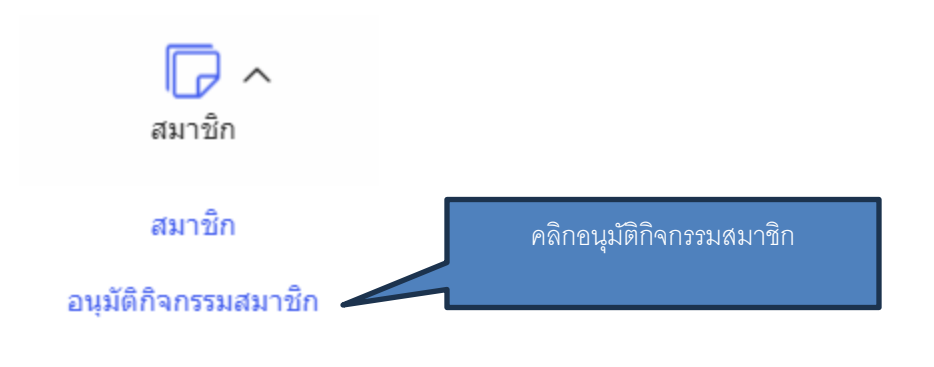

| Activit | y > อนุมัติกิจกรรมสมาชิก              |          |                                           |             |                        | admin 🤇 |
|---------|---------------------------------------|----------|-------------------------------------------|-------------|------------------------|---------|
| สำดับ   | ชื่อกิจกรรม                           | สมาชิก   | หน่วยคะแนน                                | วันที่สร้าง | วันที่อนุมัติ          |         |
| 1       | กิจกรรม1                              | นัฐนันท์ | 2(สังคมสงเคราะห์)<br>1(ความรู้ทั่วไป)     | 10/01/2024  | 10/01/2024<br>by admin | View    |
| 2       | กิจกรรม2                              | นัฐนันท์ | 3(สังคมสงเคราะห์)<br>9(ความรู้ทั้วไป)     | 10/01/2024  | 10/01/2024<br>by admin | View    |
| 3       | กิจกรรม3                              | นัฐนันท์ | 3(สังคมสงเคราะห์)<br>2(ความรู้ทั่วไป)     | 10/01/2024  | 10/01/2024<br>by admin | View    |
| 4       | ชื่อกิจกรรม                           | นัฐนันท์ | 4(ความรู้ทั่วไป)                          | คลิกพิจารณา | 24                     | View    |
| 5       | ขื่อหลักสูตร/ชื่อโครงการ/ชื่อกิจกรรม2 | นัฐนันท์ | 1.1(สังคมสงเคราะห์)<br>2.2(ความรู้ทั่วไป) |             |                        | พิจารณา |
| 6       | ข้อหลักสูตร                           | นัฐนันท์ | 2.2(สังคมสงเคราะห์)<br>3.3(ความรู้ทั่วไป) | 31/01/2024  | รยการอนุมติหลักสูตร    | พิจารณา |

| ชื่อสมาชิก                                                                        |                                    |
|-----------------------------------------------------------------------------------|------------------------------------|
| นัฐนันท์                                                                          |                                    |
| วันที่ได้รับใบอนุญาต 24/11/2023 / วันหมดอายุ 23/11/2028                           |                                    |
| ประเภทกิจกรรม*                                                                    |                                    |
| 1.2 การเพิ่มพูนความรู้ความสามารถอื่น ๆ นอกจาก1.1                                  |                                    |
| ชื่อหลักสูตร/ชื่อโครงการ/ชื่อกิจกรรม*                                             |                                    |
| ชื่อหลักสูตร                                                                      |                                    |
| ผู้จัด∕สถาบัน*                                                                    |                                    |
| มู <b>้</b> จัด                                                                   |                                    |
| รายละเอียดกิจกรรม*                                                                |                                    |
| รายละเอียดกิจกรรม                                                                 |                                    |
|                                                                                   | สภาสามารถแก้ไข รายละเอียด กิจกรรมไ |
| หน่วยคะแนนหมวดสังคมสงเคราะห์*                                                     |                                    |
| 2.2                                                                               |                                    |
| หน่วยดะแนนหมวดความรู้ทั่วไป*                                                      |                                    |
| 3.3                                                                               |                                    |
| ช่วงเวลาที่เข้าร่วมกิจกรรม*                                                       |                                    |
| จาก[24 ♥ [ม.ศ. ♥] [2567 ♥] ถึง 30 ♥ [ม.ศ. ♥] [2567 ♥]<br>อนุมัติ เลือกอนูมัติ Yes |                                    |
| Comment โดยสภาฯ เช่นรายอะเอียดที่ให้แก้ไข*                                        |                                    |
|                                                                                   |                                    |
|                                                                                   | าดปุ่ม Update                      |

# หน่วยคะแนนจะถูกเพิ่มให้กับสมาชิก